## Grower360 Contracts

Last Modified on 11/01/2024 12:01 pm CDT

The Contract page displays a list of Grain Contracts grouped by Disposition.

| Filtered by<br>Date Range: 07/27/2022 - 07/27/2023<br>Disposition: All |                               |                                                      |                                                         |                |
|------------------------------------------------------------------------|-------------------------------|------------------------------------------------------|---------------------------------------------------------|----------------|
| Priced<br>5 Contracts                                                  | Commodity<br>Corn<br>Soybeans | Total Contract Units<br>1,800.000 Bu<br>3,350.000 Bu | Total Undelivered Units<br>1,800.000 Bu<br>3,350.000 Bu | View Contracts |
| Priced Later<br>1 Contracts                                            | Commodity<br>Corn             | Total Contract Units<br>50.000 Bu                    | Total Undelivered Units<br>0.000 Bu                     | View Contracts |

Search and filter using the *Search* field at the top of the page. Search by *Contract* # or *Commodity*. Additionally, use the **Filters** icon to filter by *Disposition*, *Contract Date Range*, *Delivery Period Range*, or *Commodity*.

| ≅ Filters          | ્ Search      |    |                              |   |   |  |  |
|--------------------|---------------|----|------------------------------|---|---|--|--|
| Disposition<br>All | -             |    |                              |   |   |  |  |
|                    |               |    |                              |   | ł |  |  |
| Start Date         | 2 E           | to | End Date<br><b>7/27/2023</b> | Ē | I |  |  |
| Delivery           | Period Range  |    |                              |   | l |  |  |
| Start Dat          | e 🗖           | to | End Date                     | Ē | ł |  |  |
| Commodity          |               |    |                              |   |   |  |  |
| Cor                | Corn Soybeans |    |                              |   |   |  |  |
| Apply Filt         | ers           |    |                              |   | • |  |  |

Each Disposition displays the number of Contracts for that Disposition, the Commodity, Total Contract Units, Total Undelivered Units, and an option to View Contracts.

Selecting View Contracts displays the Contracts for that Disposition with additional details.

Selecting the **Ellipsis** to the right of a Contract displays options to **Sign Contract** (if applicable), **View PDF**, or **Download PDF**.

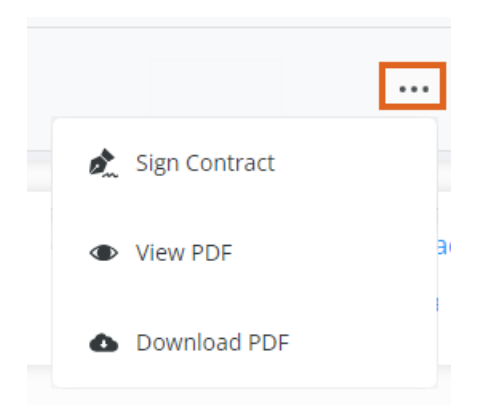

**Note:** If the PDF is not available, this means it has not yet been sent from Agvance to Grower360. Please see the **Send PDF Files to Grower360** document for additional information on sending documents to Grower360.

Selecting Hide Contracts on the Disposition line collapses the list of associated Contracts.